# SLOVAKIA TOPO

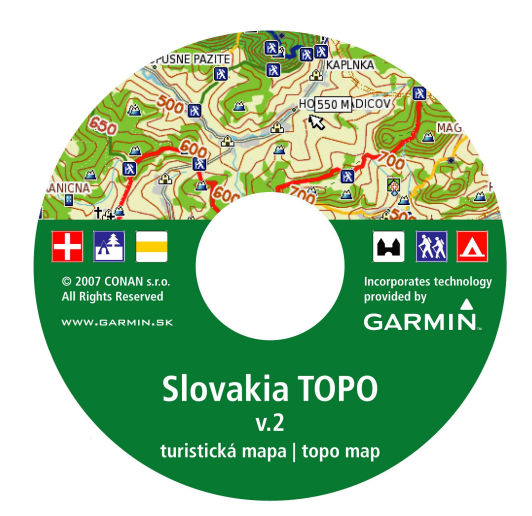

Digitálna turistická mapa Slovenska určená pre satelitné navigátory GPS Garmin

Príručka

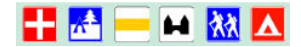

Autorizované zastúpenie firmy GARMIN pre Slovensko a vydavateľ mapového produktu Slovakia TOPO:

# CONAN s.r.o. Murgašova 18 010 01 Žilina

tel: **041-7002900** fax: **041-7632616** email: <u>info@garmin.sk</u>

**GPS:** N49°13.588 ′ E 18°44.867 ′

Zistené nedostatky a chyby v mape hláste na email: gis@garmin.sk Ťažkosti s inštaláciou a používaním hláste na email: hotline@garmin.sk

Manuál Slovakia TOPO verzia 2.0

máj 2007

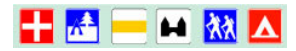

# 1 Obsah

#### 1. Obsah

- 2. Úvod
  - a. Rozdiely oproti predošlej verzii
- 3. Mapový obsah
  - a. Zoznam mapových regiónov
- 4. Inštalácia
  - a. Požiadavky
  - b. Podporované navigátory
  - c. Prepojenie navigátora s počítačom
  - d. Inštalácia mapy a programu MapSource
- 5. Registrácia
  - a. Registrácia mapy program Registrátor
  - b. Vloženie Registračného kódu do programu MapSource

#### 6. Práca s mapou v počítači

- a. Spustenie programu MapSource a otvorenie mapy Slovakia TOPO
- b. Nastavenie zobrazovania mapy Konfigurácia
- c. Načítanie dát z navigátora a ich zobrazenie na mape

#### 7. Nahrávanie mapy do navigátora

#### 8. Práca s mapou v navigátore

- a. Obmedzenia
- 9. Prílohy
  - a. Zoznam miest s uličnou podrobnosťou
  - b. Kompletná štruktúra vyhľadávacieho menu ikonky

#### 10. Licenčné podmienky

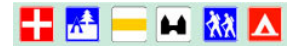

# 2 Úvod

Produkt Slovakia TOPO je digitálna vektorová mapa Slovenska určená pre satelitné GPS navigátory firmy Garmin.

Slovakia TOPO rozširuje možnosti, určenie a úžitkovú hodnotu ručných navigátorov firmy Garmin, ktoré sa tak stávajú prvým navigačným zariadením s detailnými turistickými mapami Slovenska s databázou značených turistických trás.

Mapa je určená pre turistické navigačné účely a obsahuje detailnú cestnú a uličnú sieť vo všetkých mestách a väčších obciach. Turisticky značené trasy a informačné miesta. Databáza týchto trás je prevzatá priamo od Klubu slovenských turistov – značkárov. Vrstevnice s údajom o výškach, výškopis, pohoria, chránené územia, vodné toky i plochy a veľká databáza zaujímavých objektov sú súčasťou tejto elektronickej mapy.

Mapa je dodávaná na CD-ROM spolu s originálnym programom firmy Garmin MapSource <sup>™</sup>. Mapy sa do navigátorov nahrávajú z PC prostredníctvom tohoto programu.

Mapu je možné prostredníctvom aplikácie Garmin Mobile používať aj prenosných počítačoch PDA a mobilných telefónoch (Window Mobile, Symbian, Palm). Táto aplikácia je dodávaná k Bluetooth GPS modulom firmy Garmin.

# 2.1 Základné rozdiely oproti predchádzajúcim verziám

#### <u>Verzia 2.0</u>

- 1. Aktualizácia cestnej a uličnej siete
  - mapa obsahuje kompletnú cestnú a uličnú sieť, ale bez popisných čísiel adresných bodov
     uličná sieť je spracovaná vo viac ako 500 obciach
- 2. Turisticky značené trasy TZT
  - databáza trás vychádza zo zoznamu KST klub značkárov
  - trasy sú zmapované ručnými GPS navigátormi alebo sú spresňované na základe leteckých snímok
  - možnosť automatického plánovania navigačných trás po značených trasách
  - označenie navigačných smerovníkov a informačných miest aj s ich názvami
- 3. Cyklistické značené trasy CZT
  - základ novej dátovej hladiny zatiaľ len vybrané trasy určitých regiónov
- 4. Vodné toky a plochy spresnenie až na úroveň máp 10k
- 5. Názvoslovie miestne názvy lesov, polí, lúk, častí obcí, osád a podobne
- 6. Aktualizácia objektov so službami POI čerpacie stanice a nákupné centrá
- 7. Použitie nových farebných symbolov a schém
- turistické trasy sú označené vlastnými symbolmi a farbami
- 8. Digitálny model terénu DEM možnosť vykresľovania výškového profilu navigačných trás
- 9. Slovenská lokalizácia programu MapSource a navigačného programu nRoute .

#### <u>Verzia 1.0</u>

1. Prvá oficiálna verzia turistickej mapy pre GPS navigačné zariadenia

#### Pripravované vylepšenia

- 1. Dokončenie hladiny cyklistických trás
- 2. Prepracovanie plánovania trás po TZT zreálnenie predpokladaných časov chôdze
- 3. Optimalizácia farebných schém pre rôzne modely navigátorov
- 4. Sieť lesných spevnených ciest

#### **POZOR:**

Mapa podporuje plánovanie trás "autorouting" po turisticky značených trasách. Táto funkcia určená výhradne pre pešiu turistiku!

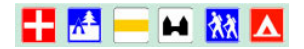

# 3 Mapový obsah

#### **Obsah mapy**

Cestná sieť celého územia Slovenska - cesty I.÷ III. triedy a diaľnice. - *celková dĺžka ciest viac ako 45.000 km* Uličná sieť s názvami ulíc vo všetkých mestách a väčších obciach - *celkovo viac ako 500 obcí s uličnou podrobnosťou* Databáza miest, obcí i častí obcí s ich názvom, názvom okresu a PSČ. - *celkový počet viac ako 7.000* Databáza zaujímavých objektov POI (servis, hotel, nemocnica, TIM, ...). - *celkový počet objektov viac ako 80.000 objektov* Vrstevnice - rozostup *25* metrov Výškopis - pohoria, štíty, kopce viac ako *15.000 kót* Turisticky značené trasy – *viac ako 11.000 km* Cyklisticky značené trasy – *len vybrané oblasti* Hranice pre - chránené územia, národné parky a orografické celky. Vodné toky a vodné plochy ako sú rieky, vodné nádrže, jazerá a rybníky. Železničné trate. Plochy lesov a plochy zastavaných území.

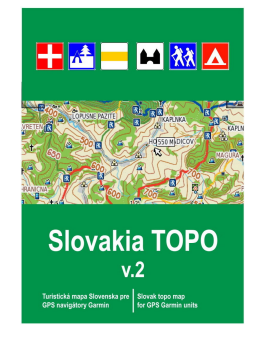

#### Orientačná presnosť mapy

- Cestná sieť do 50 metrov
- · Uličná sieť do 10 metrov
- Železnice do 30 metrov
- · Turistické trasy do 20 metrov · Rieky - do 20 metrov
- Ostatné objekty 50 100 metrov

## 3.1 Zoznam mapových regiónov

Mapa je dodávaná v dvoch prevedeniach:

#### 1. Standard

- mapa obsahuje všetky hladiny a digitálny model terénu
- mapa podporuje automatické plánovanie trasy po značených turistických trasách
- mapa určená pre navigátory s farebným displejom, ktoré podporujú užívateľské symboly
- celková veľkosť mapy 56 MB
- celková veľkosť bez plánovania trás 49 MB
- 2. Lite
  - mapa neobsahuje plošné hladiny (lesy, chránené územia, vodné toky a budovy)
  - mapa neobsahuje digitálny model terénu DEM

- je určená pre staršie a monochromatické displeje a pre tie, ktoré nepodporujú užívateľské symboly

- celková veľkosť mapy 37 MB
- celková veľkosť bez plánovania trás 31 MB

Každé inštalačné CD obsahuje obe tieto mapy. Súčasne však môže byť nainštalovaná len jedna verzia mapy. Užívateľ si môže nainštalovať na PC najskôr **Lite** verziu mapy a túto nahrať do svojho staršieho prípadne nefarebného navigátora. Následne si môže nainštalovať na PC verziu **Standard** a využívať pri práci na počítači krajšie farebné zobrazenie s digitálnym modelom terénu.

Celá mapa je rozdelená na **71 regiónov** (okresov), z ktorých je možné vybrať všetky alebo ľubovoľnú kombináciu a tú nahrať ako mapovú sadu do GPS navigátora. Ani jedna oblasť nie je väčšia ako **1,5 MB**.

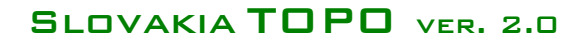

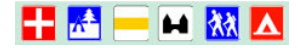

# 4 Inštalácia

Skôr ako začnete mapu používať musíte ju nainštalovať, zaregistrovať a odomknúť zadaním odomykacieho kódu.

Celá inštalácia sa teda skladá z niekoľkých jednoduchých samostatných krokov.

# 4.1 Požiadavky

#### Hardware

- Procesor min. Pentium 100 MHz
- · Pamäť RAM 64 MB doporučené 128MB
- Disk HDD 100 MB voľné miesto
- · Grafika VGA / SVGA
- · CD-ROM len pre inštaláciu produktu
- Myš
- Sériový port (COM) alebo USB port voľný

#### Software

- Operačný systém Windows 98 SE, 2000, NT, ME, XP
- Pripojenie na internet odoslania a príjmu registračných informácií

## 4.2 Podporované navigátory

#### **VERZIA STANDARD**

Turistické:

*eTrex Venture Cx/Legend Cx/Vista Cx, GPSMAP 60Cx/60CSx, GPSMAP 76Cx/CSx,* eTrex Legend C, eTrex Vista C, , GPSMAP 76 C/CS, GPSMAP 60, GPSMAP 60C/CS, Quest 2

Automobilové:

nuvi 2xx, nuvi 3xx, nuvi 6xx, StreetPilot c5xx, zumo 4xx/5xx, Garmin Mobile 10/20

#### **VERZIA LITE**

#### Turistické:

eTrex Legend, eTrex Vista, eTrex Legend C, eTrex Vista C, , GPSMAP 76, GPSMAP 76 C/CS, GPSMAP 60, GPSMAP 60C/CS, iQue 3000/3600, iQue M3/M4/M5, Quest, Quest 2, eMAP, StreetPilot i2/i3/i5, StreetPilot 2610/2620/2650/2660, StreetPilot c310/c320/c330/c340

#### Automobilové:

GPS V, StreetPilot III, NavTalk II GSM, iQue 3000/3600, iQue M3/M4/M5, Quest, Quest 2, StreetPilot i2/i3/i5, StreetPilot 2610/2620/2650/2660, StreetPilot c310/c320/c330/c340

#### Pozor:

Tento zoznam nemusí byť kompletný, pretože nemusí obsahovať najnovšie výrobky. Do starších navigátorov s pomalším displejom nahrávajte len mapy, ktoré budete potrebovať, prípadne zobrazenie nepoužívaných mapových regiónov v navigátore vypnite. V prípade, ak navigátor nezobrazuje mapu správne alebo sa pri jej zobrazení vypína, tak použite program "SK\_TOPO\_FIX.exe", ktorý sa nachádza na inštalačnom CD v adresári Maps. Alebo ho môžete spustiť aj z Úvodného menu tlačidlom "FIX".

#### Nepodporované navigátory

- GPS 12MAP, GPSIII+, StreetPilot, ColorMap, GPSMAP 168/182 a d'alšie staršie navigátory.
- ostatné navigátory, ktoré nepodporujú odomykanie mapy a identifikáciu na ID GPS číslo

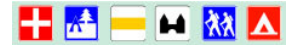

# 4.3 Prepojenie navigátora s počítačom

#### Čo budete potrebovať

- počíťač triedy PC, ktorý spĺňa základné systémové požiadavky
- prepojovací dátový kábel medzi navigátorom a počítačom najlepšie je používať originálne káble firmy Garmin
- satelitný GPS navigátor, ktorý podporuje nahrávanie detailných máp alebo geografických databáz- funkčné batérie alebo nabité akumulátory

#### Ako postupovať

 Pripojiť dátový kábel k voľnému sériovému COM portu počítača - na počítači sa nachádzajú 9 alebo 24 pinové konektory (tieto sa používali na pripájanie starších typov myší)- presvedčte sa, že tento port nie je obsadený iným zariadením- ak tento port používate na pripojenie myši, modemu alebo synchronizáciu PDA musíte najskôr tieto zariadenia a ich ovládacie programy vypnúť a počítač reštartovať.

Pri novších modeloch GPS, ktoré majú pripojenie na USB port je potrebné najskôr nainštalovať ovládač dodaný spolu s navigátorom.

- 2. Pripojiť druhý koniec kábla na GPS navigátor.
- 3. GPS navigátor zapnúť- ak chcete šetriť batérie prepnite navigátor do DEMO režimu (postup nájdete v každej užívateľskej príručke).
- 4. Týmto je navigátor pripravený na komunikáciu s programom MapSource.

## 4.4 Inštalácia mapy Slovakia TOPO a programu MapSource

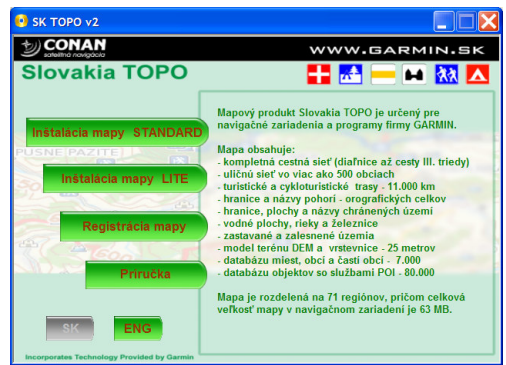

- 1. Vložiť inštalačné CD do mechaniky
- 2. Automaticky sa spustí inštalačné Menu
  - ak sa toto Menu nespustí automaticky je potrebné spustiť súbor "autorun.exe" umiestnený v hlavnom adresári inštalačného CD
- 3. Nastaviť kurzor na tlačidlo "Inštalácia mapy STANDARD / LITE" a stlačiť ľavé tlačidlo myši verziu mapy si zvoľte podľa modelu vášho navigátra viď. kapitola 4.2
  - na počítači a v navigátore môže byť súčasne nainštalovaná len jedna verzia mapy
  - verzie mapy môžete podľa potreby kedykoľvek preinštalovať a nahrať do navigátora
- 4. Spustí sa štandardný inštalačný program "MapSource Product Install"
- 5. Jazyk inštalácie sa nastaví automaticky podľa nastavenia operačného systému
- 6. V prvom okne stlačte "Ďalej"
- 7. Ďalšie okno obsahuje Licenčné podmienky programu MapSource a mapových dát, ktoré je potrebné potvrdiť zaškrtnutím oboch prepínačov. Potom stlačte tlačidlo "Ďalej"
- 8. V zobrazenom okne máte možnosť vybrať inštalačný adresár - štandardne je to c:/Garmin
- 9. Pokiaľ už máte na počítači inštalovaný program MapSource tak to inštalátor zistí a vypíše túto skutočnosť v informačnom okne inštalácia prebehne automaticky do pôvodného adresára
- 10. Po úspešnom ukončení inštalácie sa zobrazí informačné okno " stlačte tlačidlo "Dokoncit"

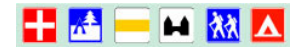

#### Spustenie programu MapSource

1. V zozname programov (tlačidlo Start) nájdete ikonu programu MapSource

#### Ťažkosti pri spustení programu MapSource

- 1. Pokiaľ sa program nespustí a vyhlási chybové hlásenie nastal prevdepodobne konflikt s predošlou inštaláciou programu MapSoruce
- 2. V tomto prípade musíte obnoviť potrebné súbory manuálnym spustením inštalácie programu "MapSource\_xxxx.exe", ktorý sa nachádza na inštalačnom CD v adresári MapSource.
- 3. Jedná sa o štandardnú inštaláciu, kde sa stláčajú len tlačidlá Yes a Next.
- 4. Po ukončení inštalácie spustite program MapSouce

#### Odinštalovanie mapy Slovakia TOPO

- 1. Otvorte "Ovládací panel" a otvorte aplikáciu "Pridať alebo odobrať programy"
- V zozname programov nájdite položku "Slovakia TOPO v xxxx" a stlačte tlačidlo "Zmeniť alebo Odobrať"

#### Odinštalovanie programu MapSouce

- 1. Otvorte "Ovládací panel" a otvorte aplikáciu "Pridať alebo odobrať programy"
- V zozname programov nájdite položku "MapSource" a stlačte tlačidlo "Zmeniť alebo Odobrať"

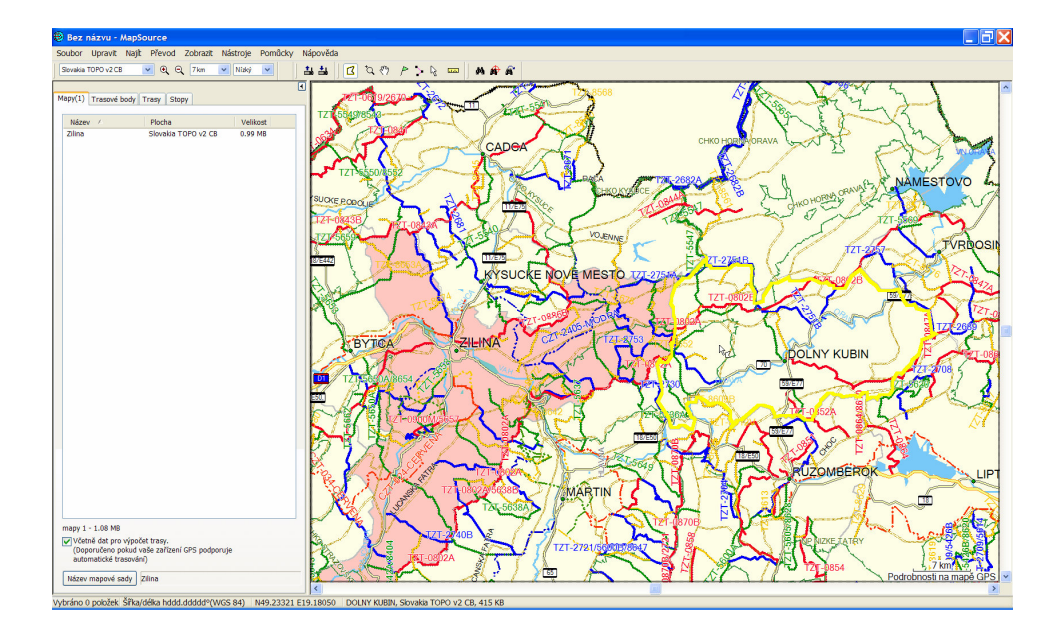

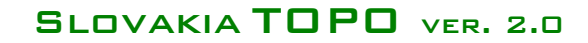

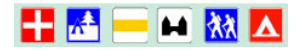

# 5 Registrácia

Mapa Slovakia TOPO je kódovaná a registračne viazaná pre konktrétne identifikačné číslo navigátora. Pre jej používanie je potrebné vyžiadať registračný kód pre konkrétny navigátor a tento vložiť do programu MapSource.

Každá mapa sériové číslo CD, ktoré je umiestnené na vnútornej strane CD/DVD obalu. Mapy OEM, ktoré sú dodávané spolu s navigátorom obsahujú Registračný list aj s uvedeným Odomykacím kódom.

Mapu je možné zaregistrovať a tak získať odomykací kód cez online internetovú aplikáciu UnlockWEB.

www.unlock.garmin.sk

# 5.1 Registrácia mapy - UnlockWEB

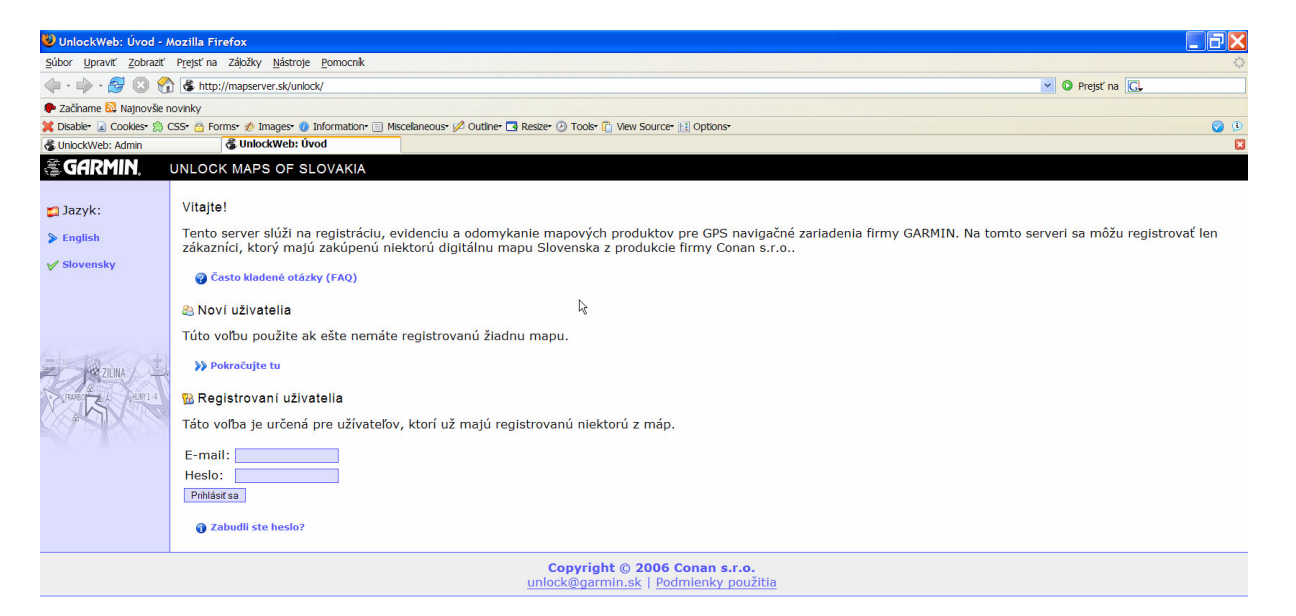

- 1. V inštalačnom menu stlačte tlačidlo "Registrácia mapy" alebo si otvorte internetovú stránku www.unlock.garmin.sk
- 2. Zvoľte si jazyk Slovenský / Anglický
- 3. Ak ešte nemáte registrovanú žiadnu mapu, tak zvoľte možnosť Noví užívatelia "Pokračujte tu"
- Ak už máte dajakú mapu zaregistrovanú, tak sa prihláste do svojho profilu a zvoľte možnosť "Pridať registráciu" alebo "Vygenerovať odomykací kód pre Upgrade"

   ak ste zabudli prihlasovacie údaje, tak použite možnosť "Zabudli ste heslo?" alebo kontaktujte administrátora cez email uvedený v spodnej časti stránky
- KROK 1.: Číslo CD serial
   toto nájdete nalepené na vnútornej strane CD / DVD obalu
- KROK 2: GPS Informácie

   zadajte model GPS (vyberte zo zoznamu), GPS identifikačné ID číslo a GPS seriové číslo
  - ID číslo je vnútorné číslo prijímača (10-miestne)
- 7. KROK 3: Osobné informácie
  - zadajte osobné iformácie o vlastníkovi GPS
  - povinné je meno a email (email musí byť pre každého užívateľa jedinečný)
- 8. KROK 4: Súhrn
  - skontrolujte správnosť všetkých informácií (hlavne email a ID číslo GPS)
- 9. KROK 5: Odomykací kód
  - zobrazí sa stránka s Odomykacím 25-miestnym kódom
  - tento kód bude automaticky zaslaný aj na váš email
  - tento kód si skopírujte do schránky a vložte ho do programu MapSource UnlockWizard

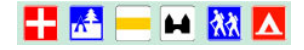

#### Zistenie ID čísla zariadenia iQue 3600

- 1. Spustite iQue
- 2. Ťuknite na ikonu "domček"
- 3. Ťuknite na "čas" vľavom hornom rohu
- 4. Z menu vybrať položku "Informace"
- 5. V spodnom riadku ťuknuť na "Verze"
- V treťom riadku je uvedené číslo "Unit ID" - príklad: 0G36-2148960019
- Do formulára v programe "Registrátor" opíšte číslo za pomlčkou - príklad : 2148960019

ID číslo Bluetooth zariadení zistíte priamo v oládacom programe nRoute alebo Garmin Mobile.

# 5.2 Vloženie Registračného kódu do programu MapSource

Pre aktivovanie mapy je potrebné vložiť odomykací kód uvedený na registračnom liste do programu MapSource.

- 1. Spustite program MapSource
- 2. Menu "Funkcie / Utilities" položka "Odomknúť mapu"
- 3. Spustí sa program "Unlock Wizard", ktorý Vás prevedie procesom odomknutia mapy.
- 4. Pri zobrazení prvého "uvítacieho" formulára stlačte tlačidlo "Ďalší"

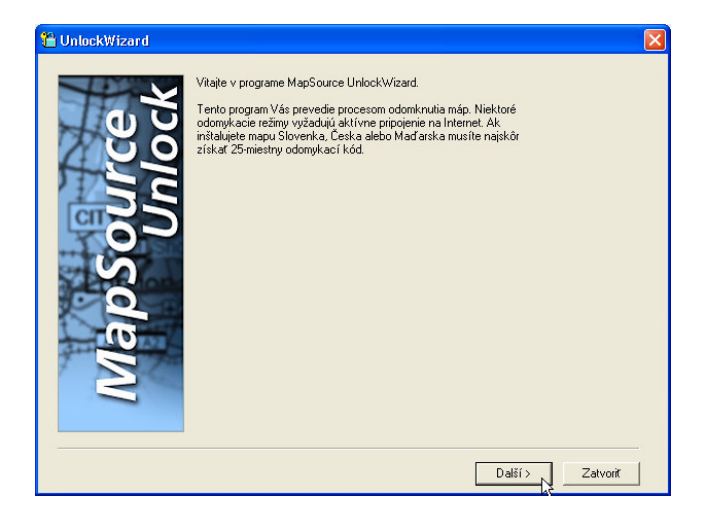

5. Na ďalšom formulári označte možnosť

SK - "**Áno, mám 25-miestny odomykací kód**" a stlačte tlačidlo "**Ďalší**". ENG - "Yes, I have a 25-character unlock code" a stlačte tlačidlo "Next".

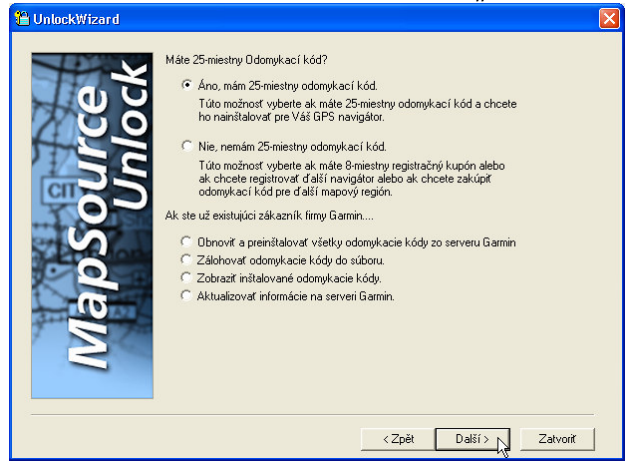

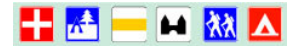

5. Na ďalšom formulári označte možnosť

SK - "Mám **25-miestny odomykací kód a zadám ho ručne**" a stlačte tlačidlo "**Ďalší**". ENG – "I have an Ulnock certificate. I will type it in.

| 🖞 UnlockWizard 🛛 🔀                                                                                                    |
|----------------------------------------------------------------------------------------------------|
| <ul> <li>Ako chcete zadat odonykací kód?</li> <li>Mám 25-miestny odonykací kód a zadám ho ručne.</li> <li>Odonykací kód je inštalovaný v mojom navigátore, chcem ho načitať z GPS do programu MapSource.<br/>(Presvedčte sa, že GPS je zapnuté a pripojené k PC.)</li> </ul> |
| <zpět další=""> Zatvoriť</zpět>                                                                                                    |

 Na ďalšom formulári zadajte do prvého riadku 25-miestny odomykací kód, ktorý je uvedený na Registračnom liste (farebný – A5). Registračný list je súčasťou dodávky navigátora s OEM mapovým produktom.

Do druhého riadku si môžete napísať vlastnú poznámku, ktorú využijete pre jednoduchšiu identifikáciu v prípade, ak by ste mali v programe MapSource nainštalovaných viacero odomykacích kódov pre rôzne GPS prijímače.

| 🖰 UnlockWizard      |                                                                                                    | ×        |
|---------------------|----------------------------------------------------------------------------------------------------|----------|
| MapSource<br>Unlock | Zadajte 25-miestny Odomykací kód (s pomlčkami alebo bez).<br>SNLK1-M5TGZ-E1AY2-RBEFH-VPEW2<br>Zadajte vlastnú poznámku, ktorá Vám pomôže v budúcnosti identifikovať<br>Odomykací kód pre príslušné GPS zariadenie.<br>Kód pre SK ROADS - OEM eTrex Legend Colo(- Jožko Matica |          |
|                     | < Zpět Další >                                                                                                    | Zatvoriť |

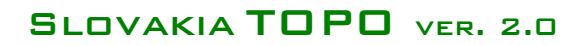

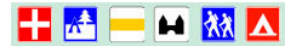

8. Ďalší formulár je určený pre On-line registráciu užívateľov originálnych máp firmy Garmin (MetroGuide, CitySelect, CityNavigator a pod.).

## Pre registráciu užívateľov máp Slovenska alebo Česka ho nepoužívajte!!!

Označte možnosť: SK - "**Nie, budem sa registrovať neskôr**" a stlačte tlačidlo "**Ďalší**" ENG – "No, I will register later" a stlačte tlačidlo "Next"

| 🖺 UnlockWizard      |                                                                                                    | × |
|---------------------|----------------------------------------------------------------------------------------------------|---|
| MapSource<br>Unlock | <ul> <li>Inštalovaná mapa je úspešne odomknutá.</li> <li>Nasledujúci registračný proces je určený pre užívateľov, ktorí dostali odomykací 25-miestny kód priamo v balení spolu s GPS zariadením. Táto registrácia je určená len pre originálne mapy firmy GARMIN. Registrácia nie je povinná.</li> <li>Pri inštalácií a odomykaní máp Slovenska, Česka, Maďarska, Poľska, túto registrácia upeoužívajte.</li> <li>Pozor: Registrácia vyžaduje aktívne pripojenie na Internet.</li> <li>Chcete sa zaregistrovať teraz?</li> <li>Áno, chcem sa zaregistrovať teraz.</li> <li>Nie, budem sa registrovať neskôr.</li> </ul> |   |
|                     | < Zpět Další > Zatvoriť                                                                                                    |   |

Po zobrazení okna "Naozaj sa nechcete registrovať?" stlačte tlačidlo "Áno" !!! / Yes /

| Unl | kWizard 🛛 🕅                                                                                                    |
|-----|----------------------------------------------------------------------------------------------------|
| 4   | Prosím zaregistrujte si Váš GPS navigátor do databázi Garmin. Registráciou získate nasledovné výhody:<br>- Informácie o aktuálizáciách a nových produktoch.<br>- Informácie o aktualizáciách mapových produktov.<br>- Zjednodušenie registrácie ďalšieho navigátora.<br>- Pomoc pri strate alebo odcudzení navigátora.<br>Naozaj sa nechcete registrovať? |
|     | Ano Ne                                                                                                    |

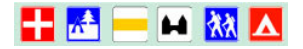

Na ďalšom formulári odpovedzte na otázku:

SK - "Chcete inštalovať ďalšie odomykacie kódy …" označením možnosti "**Nie**" a stlačte tlačidlo Ďalší ENG – "Would you like to install more unlock code …" označte možnosť "No" a stlačte tlačidlo Ďalší

| 🖰 UnlockWizard |                                                                                                    |  |
|----------------|----------------------------------------------------------------------------------------------------|--|
| OnlockWizard   | <ul> <li>On-line registrácia nie je kompletná. Stlačte tlačidlo pre zobrazenie web-rozhrania na serveri Garmin. Ďakujeme za zakúpenie nášho produktu.</li> <li>Registračná web stránka Garmin</li> <li>Chcete inštalovať ďalšie odomykacie kódy pre iné mapy alebo iné navigátory, alebo chcete odomknúť další mapový región?</li> <li>Ano</li> <li>Nie</li> </ul> |  |
| A              |                                                                                                    |  |
|                | < Zpět Další > Zatvoriť                                                                                                    |  |

Zobrazí sa záverečný formulár – stlačte tlačidlo "Dokončiť" /Finish/

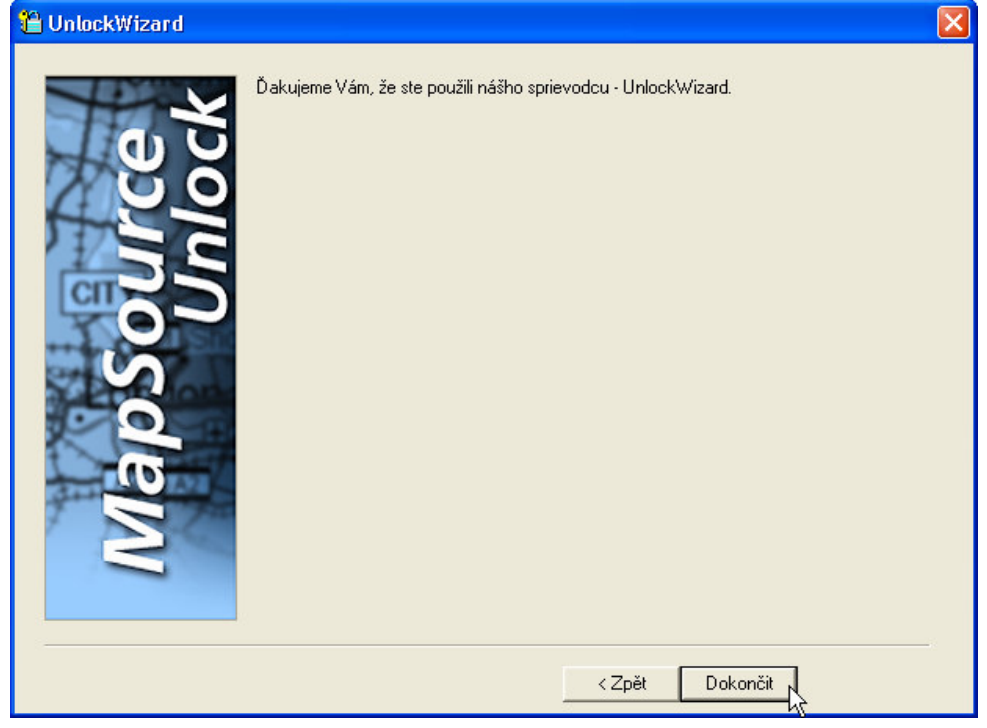

Týmto je proces odomknutia mapy ukončený a mapa je pripravená pre nahrávanie do navigátora.

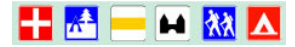

# 6 Práca s mapou v počítači

Podrobný popis jednotlivých funkcií programu MapSource nájdete v Nápovede tohoto programu.

## 6.1 Spustenie programu MapSource a otvorenie mapy Slovakia TOPO

- 1. Spustite program MapSource programová ponuka "Start"
- V hornom riadku je umiestnená nástrojová lišta s rozbaľovacím zoznamom pre výber mapového produktu – vyberte "Slovakia TOPO"
- 3. V menu "Zobrazenie" vyberte položku "Zobraziť celú Mapu" Oddialiť región
- 4. V menu "Zobrazenie" vyberte položku "Podrobnosť ako na GPS"

| 😕 Nepomenovaný - MapSource 🛛       |          |                |
|------------------------------------|----------|----------------|
| Súbor Editácia Zobrazenie Nástroje | Nápoveda |                |
| D≊∎≝ ≛                             |          | Slovakia Roads |
| 5 8 A A                            |          |                |

## 6.2 Nastavenie zobrazovania mapy – Konfigurácia

- 1. V menu "Editácia" vyberte položku "Nastavenia"
- 2. Zobrazí sa formulár so záložkami pre konfiguráciu programu
- 3. V záložke "Zobrazenie" nastavte bežec "Detailnost" do pozície ako je na obrázku nižšie
- 4. V záložke "Jednotky" nastavte jednotky na "Metrické"
- 5. V záložke "Výpočeť trasy" nastavte režim "Chodec"

| Nastavenia        | X                                                                                                    |
|-------------------|----------------------------------------------------------------------------------------------------|
| Bod<br>Zobrazenie | Čas Výpočet optimálnej Cesty<br>Jednotky Súradnice Elipsoid Prenos Umiestnenie súborov<br>Detailnosť zobrazenia mapy<br>Nízka Vysoká |
|                   | Služby Auto ▼<br>Zvukový dosah On ▼<br>Svetelný dosah On ▼<br>Zmena Písma mapy                                                       |
|                   | OK Storno Použít                                                                                                    |

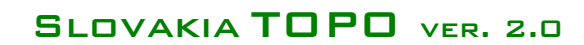

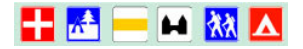

# 6.3 Načítanie dát z navigátora a ich zobrazenie na mape

- 1. Pripojte navigátor k počítaču (sériový alebo USB port)
- 2. Navigátor zapnite a nastavte v navigátore komunikačný protokol Garmin
- 3. Stlačte ikonu v nástrojovej lište so symbolom navigátora a šipkou OD navigátora
- Alebo v menu "Súbor" vyberte položku "Otvoriť z GPS"
   Nastavte port, na ktorý je pripojený navigátor a stlačte tlačidlo "Otvoriť"
   Ďalšie informácie ako pracovať s načítanými údajmi nájdete v Nápovede

| Načítať z GPS                                                                                                    | ×             |  |  |
|----------------------------------------------------------------------------------------------------|---------------|--|--|
| Sériový port USB Port                                                                                                    |               |  |  |
| Čo Otvorit<br>V Mapy<br>V Body                                                                                                    | Vybrať Všetko |  |  |
| Trasy                                                                                                    | Zrušiť Všetko |  |  |
| Nastavenie komunikácie                                                                                                    |               |  |  |
|                                                                                                    | Detekcia      |  |  |
| Port: COM1  Prenosová rýchlosť: 11520                                                                                                    |               |  |  |
| Po ukončení vypnúť GPS                                                                                                    |               |  |  |
| <ul> <li>Pripojiť z máp dáta pre výpočet<br/>Cesty. (Doporučené pre GPS, ktoré<br/>podporujú autorouting.)</li> <li>Otvoriť Zrušiť</li> </ul> |               |  |  |

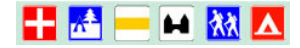

# 7 Nahrávanie mapy do navigátora

- 1. Spustite program MapSource
- 2. Zobrazte si mapu Slovakia TOPO
- 3. V nástrojovej lište vyberte ikonu "Nástroj mapa"
- 4. Alebo v menu "Nástroje" vyberte položku "Mapa"
- Nastavte kurzor na ľubovoľnú oblasť mapy, ktorú chcete nahrať do navigátora a stlačte ľavé tlačidlo myši
- 6. Vybraná oblasť zmení farbu na ružovo
- 7. V ľavej časti programu v záložke "Mapa" pribudne záznam s názvom vybraného regiónu a jeho veľkosťou
- 8. Takýmto spôsobom môžete vybrať všetky mapové oblasti, ktoré chcete nahrať do GPS
- 9. Pod zoznamom názvov máp je uvedená celková veľkosť všetkých vybraných máp
- 10. Pripojte navigátor k počítaču (sériový alebo USB port)
- 11. Navigátor zapnite a nastavte v navigátore komunikačný protokol Garmin
- 12. Stlačte ikonu v nástrojovej lište so symbolom navigátora a šipkou DO navigátora
- 13. Alebo v menu "Súbor" vyberte položku "Otvoriť z GPS"
- 14. Nastavte port, na ktorý je pripojený navigátor a stlačte tlačidlo "Uložiť"
- 15. Ďalšie informácie nájdete v Nápovede

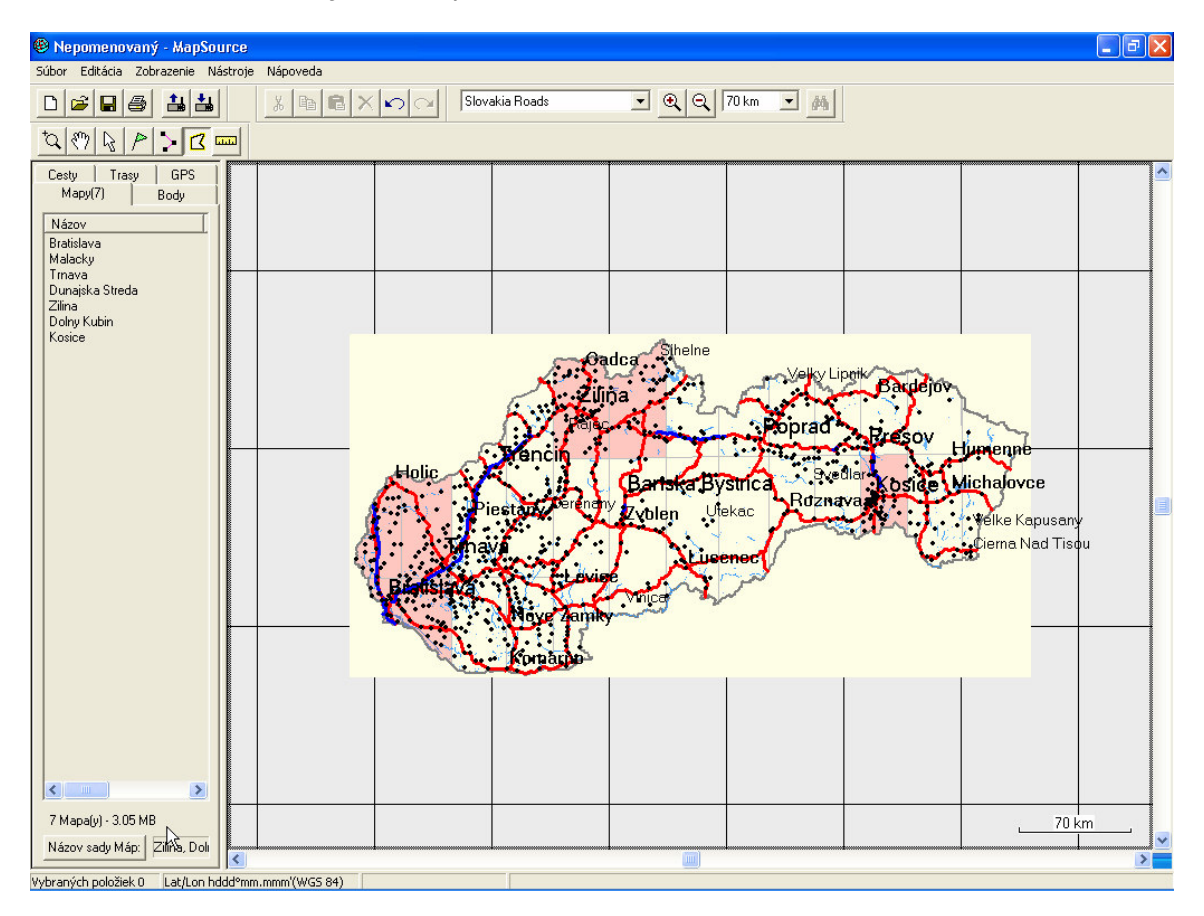

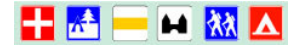

# 8 Práca s mapou v navigátore

Po nahraní mapy do navigátora si nastavte:

- detailnosť zobrazovania
- veľkosť textu názvov objektov a ulíc
- mierky, od ktorých sa budú zobrazovať jednotlivé objekty
- plánovanie trasy pre pešiu turistiku režim "chodec"

Informácie o tom ako nastaviť tieto parametre nájdete v užívateľskej príručke Vášho navigátora.

Plánovanie trás uprednostňuje turisticky značené chodníky a v prípade, ak nemôže navrhnúť trasu len po týchto chodníkoch, tak použije štandardnú cestnú a uličnú sieť. Pri návrhu trasy však nerešpektuje žiadne zákazy ani smernosť ciesť, takže takúto navigáciu nie je možné používať pri jazde automobilom a len veľmi obmedzene pri jazde na bicykli.

V prípade ťažkostí s plánovaním dlhých trás si skúste celú trasu rozdeliť na viacero úsekov – ako cieľ zvoľte bližší bod na vašej trase.

## 8.1 Obmedzenia

- Súčasná verzia mapy Slovakia TOPO neobsahuje kompletnú sieť cykloturistických trás a lesných spevnených ciest.
- Mapa nie je napojená na mapy okolitých štátov, preto funkciu plánovania trás nie je možné využívať pri cezhraničnej turistike.
- Mapa nepodporuje zobrazenie a vyhľadávanie názvov s diakritikou použité sú len znaky ASCII.

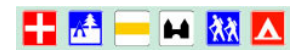

# 9 Prílohy

# 9.1 Zoznamm najvýznamnejší miest a obcí s uličnou podrobnosťou

| Názov obce/mesta            | Pocet<br>obyva-<br>teľov   |
|-----------------------------|----------------------------|
| Banská Bystrica             | 84272                      |
| Bratislava                  | 448292                     |
| Košice                      | 241874                     |
| Nitra                       | 87591                      |
| Prešov                      | 93977                      |
| Trenčín                     | 59174                      |
| Trnava                      | 69802                      |
| Žilina                      | 86818                      |
| Bánovce nad Bebravou        | 21225                      |
| Banská Štiavnica            | 10760                      |
| Bardejov                    | 33550                      |
| Brezno                      | 22891                      |
| Bytča                       | 11434                      |
| Čadca                       | 26630                      |
| Detva                       | 15321                      |
| Dolný Kubín                 | 20175                      |
| Dunaiská Streda             | 24010                      |
| Galanta                     | 16643                      |
| Gelnica                     | 6394                       |
| Hlohovec                    | 24111                      |
| Humenné                     | 36058                      |
| Ilava                       | 5394                       |
| Kežmarok                    | 17378                      |
| Komárno                     | 37684                      |
| Krupina                     | 8020                       |
| Kysucké Nové Mesto          | 16359                      |
| Levice                      | 37001                      |
| Levoča                      | 14099                      |
| Lintovský Mikuláš           | 33844                      |
|                             | 28748                      |
| Malacky                     | 18293                      |
| Martin                      | 60870                      |
| Medzilaborce                | 6793                       |
| Michalovce                  | 41465                      |
| Myjava                      | 13238                      |
| Námestovo                   | 8150                       |
| Nové Mesto nad Váhom        | 21489                      |
| Nové Zámky                  | 43136                      |
| Dartizánsko                 | 25365                      |
| Parinak                     | 23303                      |
|                             | 21033                      |
| Piescally                   | 50 <del>4</del> 20<br>6052 |
| Poprad                      | EE200                      |
| rupidu<br>Dovožeká Rvetrica | 22220                      |
| ruvazska dysulica           | 435/4                      |
|                             | 53//8                      |
|                             | 19198                      |
| KevuCa                      | 13/53                      |

|                      | Počet  |
|----------------------|--------|
| Názov obce/mesta     | obyva- |
|                      | teľov  |
| Rimavská Sobota      | 25379  |
| Rožňava              | 19704  |
| Ružomberok           | 31016  |
| Sabinov              | 12109  |
| Senec                | 15004  |
| Senica               | 21282  |
| Skalica              | 15265  |
| Snina                | 21500  |
| Sobrance             | 6215   |
| Spišská Nová Ves     | 38999  |
| Stará Ľubovňa        | 16252  |
| Stropkov             | 10656  |
| Svidník              | 12981  |
| Šaľa                 | 25011  |
| Topoľčany            | 29527  |
| Trebišov             | 22631  |
| Turčianske Teplice   | 7230   |
| Tvrdošín             | 9603   |
| Veľký Krtíš          | 14073  |
| Vranov nad Topľou    | 23318  |
| Zlaté Moravce        | 15337  |
| Zvolen               | 44644  |
| Žarnovica            | 6585   |
| Žiar nad Hronom      | 20405  |
| Bojnice              | 5029   |
| Brezová pod Bradlom  | 5667   |
| Čierna nad Tisou     | 5162   |
| Dobšiná              | 4944   |
| Dubnica nad Váhom    | 26333  |
| Dudince              | 1535   |
| Fil'akovo            | 10215  |
| Gbely                | 5226   |
| Giraltovce           | 4345   |
| Handlová             | 18176  |
| Hanušovce nad Topľou | 3598   |
| Hnúšťa               | 7569   |
| Holíč                | 11655  |
| Hriňová              | 8392   |
| Hurbanovo            | 8027   |
| Jelšava              | 3138   |
| Kolárovo             | 10952  |
| Kráľovský Chlmec     | 8158   |
| Krásno nad Kysucou   | 6907   |
| Kremnica             | 5812   |
| Krompachy            | 8574   |
| Leopoldov            | 4053   |
| Lipany               | 6139   |
| Liptovský Hrádok     | 8489   |

| 🕂 🛃 🚃 🖬 🛛 | 教教 | Δ |
|-----------|----|---|
|-----------|----|---|

|                          | Počet        |
|--------------------------|--------------|
| Názov obce/mesta         | obyva-       |
|                          | teľov        |
| Medzev                   | 3624         |
| Modra                    | 8549         |
| Modrý Kameň              | 1442         |
| Moldava nad Bodvou       | 9598         |
| Nemšová                  | 6106         |
| Nová Baňa                | 7514         |
| Nová Dubnica             | 12440        |
| Nováky                   | 4419         |
| Podolínec                | 3224         |
| Rajec                    | 6142         |
| Rajec<br>Pajacká Taplica | 2671         |
|                          | 7734         |
| Secovie                  | 17717        |
| Seleu                    | 6000         |
|                          | 6090         |
| Slidů<br>Cnišeké Dolé    | 4539         |
|                          | 6121         |
| Spisska Stara Ves        | 2257         |
| Spisske Podhradie        | 3819         |
| Spišské Vlachy           | 3536         |
| Stará Turá               | 10508        |
| Strážske                 | 4602         |
| Stupava                  | 7854         |
| Svätý Jur                | 4448         |
| Svit                     | 7455         |
| Šahy                     | 8162         |
| Šamorín                  | 12352        |
| Šaštín - Stráže          | 4923         |
| Štúrovo                  | 12029        |
| Šurany                   | 10518        |
| Tisovec                  | 4255         |
| Tlmače                   | 4355         |
| Tornal'a                 | 8321         |
| Trenčianske Teplice      | 4510         |
| Trstená                  | 7303         |
| Turzovka                 | 7870         |
| Veľké Kapušany           | 9958         |
| Veľký Meder              | 9265         |
| Veľký Šariš              | 3747         |
| Vráble                   | 9676         |
| Vrbové                   | 6239         |
| Vrútky                   | 7295         |
| Wycoké Tatny             | 5686         |
| Želiezovce               | 7626         |
| Reluča                   | FU20         |
| Čiorpy Polog             | E062         |
| Dvoru pad Žitavou        | 5005<br>E110 |
| Necyzdy                  | 5110         |
| NESVOUY                  | 514/         |
|                          | 5015         |
| Podbrezova               | 4200         |
| Skalite                  | 5090         |
| Smizany                  | 7253         |
| l vrdošovce              | 5115         |
| Gabčikovo                |              |
| Citer                    |              |
| Castá                    |              |
| Ivanka pri Dunaji        |              |

| Lozorno            |
|--------------------|
| Moloslavov         |
| Ladce              |
| Moldava nad Bodvou |
| Štrba              |
| Sečovce            |
| Zálesie            |
| Malá Mača          |
| Žitavany           |
|                    |

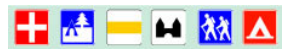

# 9.2 Štruktúra vyhľadávacieho menu navigátora – ikonky

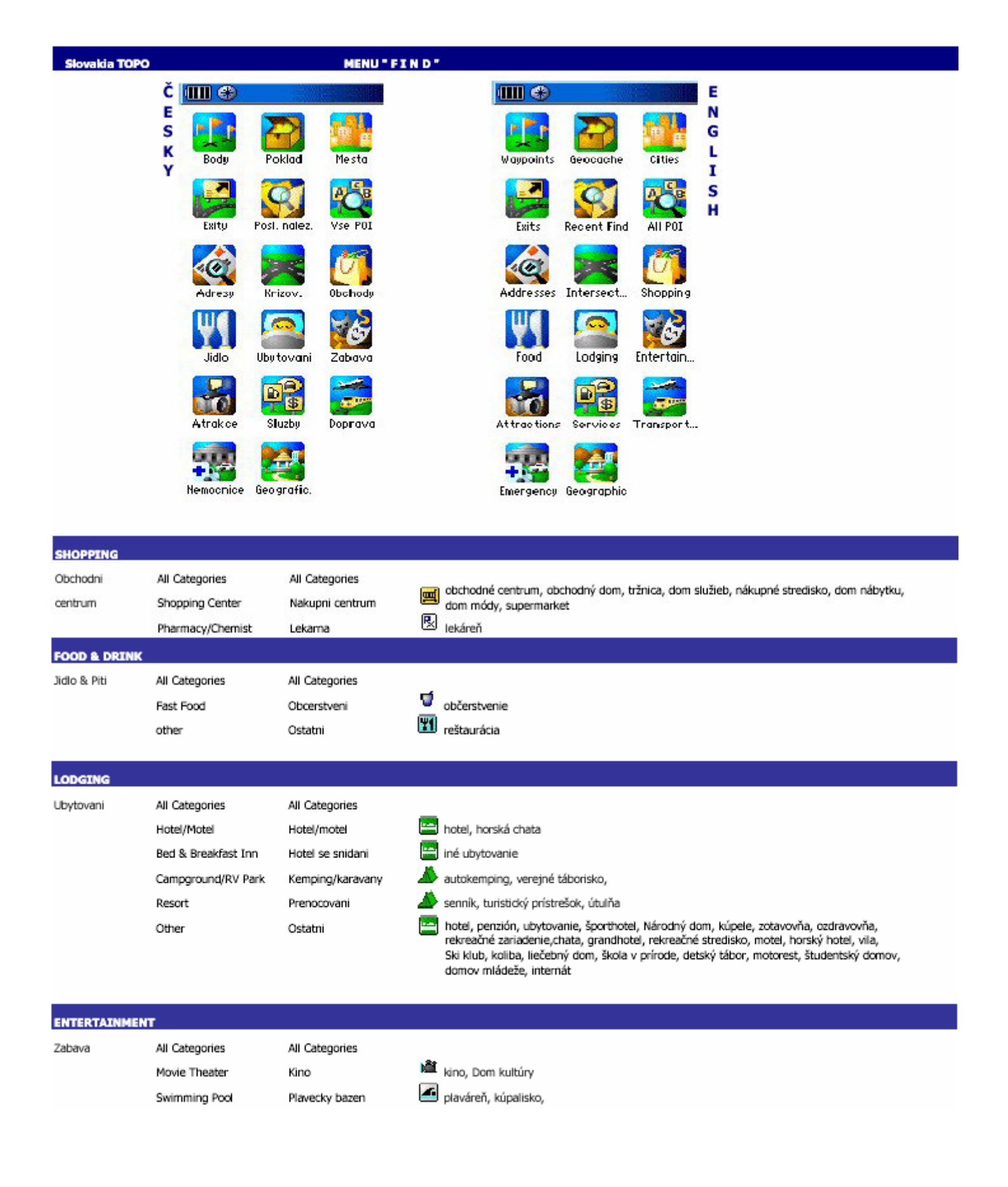

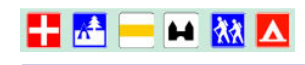

| ATTRACTIONS     |                       |                        |            |                                                                                                    |  |  |  |
|-----------------|-----------------------|------------------------|------------|----------------------------------------------------------------------------------------------------|--|--|--|
| Atrakce         | All Categories        | All Categories         |            |                                                                                                    |  |  |  |
|                 | Amusement/Theme Park  | Zabavni/tematicky park | <b>*</b>   | centrum voľného času, mestský klub mládeže, telocvičňa, fitness, klub, Dom techniky,                                                                                                    |  |  |  |
|                 | Museum/Historical     | Muzeum/sbirka          | <u>8</u> . | múzeum, kultúrne zaujímavé miesto, pamätná izba, galéria, rodný dom, mauzóleum,                                                                                                    |  |  |  |
|                 | Library               | Knihovna               | Ċ          | knižnica                                                                                                    |  |  |  |
|                 | School                | Skola                  | ¢          | <ul> <li>ZŠ, SOU, Gymnázium, ľudová škola umenia, SPŠ, materská škola, umelecká škola, osobitná škola<br/>odborná škola, akadémia, fakulta, Univerzita, centrum vzdelávania, autoškola, detské jasle,<br/>konzervatórium</li> </ul> |  |  |  |
|                 | Arena/Track           | Stezka                 | 0          | športová hala, zimný štadión, Dom športu, športové letisko, dvorce, fitnesscentrum                                                                                                    |  |  |  |
|                 | Winery                | Vinice                 | Y          |                                                                                                    |  |  |  |
|                 |                       |                        |            |                                                                                                    |  |  |  |
| SERVICES        |                       |                        |            |                                                                                                    |  |  |  |
| Sluzby          | All Categories        | All Categories         | -          |                                                                                                    |  |  |  |
|                 | Auto Repair           | Opravna aut            | *          | autoservis, pneuservis, autobazár,                                                                                                    |  |  |  |
|                 | Post Office           | Posta                  |            | pošta,                                                                                                    |  |  |  |
|                 | Bank/ATM              | Banka/bankomat         |            | banka, poisťovňa,                                                                                                    |  |  |  |
|                 | Parking               | Parkoviste             | P          | parkovisko                                                                                                    |  |  |  |
| TRANSPORTATIO   | N                     |                        |            |                                                                                                    |  |  |  |
| Doprava         | All Categories        | All Categories         |            |                                                                                                    |  |  |  |
| /Transport      | Air Transportation    | Letecka preprava       |            | letisko, športové letisko, agroletisko                                                                                                    |  |  |  |
|                 | Ground Transportation | Pozemni transport      |            | Autobusová stanica, SAD, Prístav, železničná stanica, autobusové nástupište, heliport                                                                                                    |  |  |  |
| EMERGENCY & G   | ov.                   |                        |            |                                                                                                    |  |  |  |
| Stat. Instituce | All Categories        | All Categories         |            |                                                                                                    |  |  |  |
| / Nemocnice     | Police Station        | Policejni stanice      | ٢          | polícia, mestská polícia                                                                                                    |  |  |  |
|                 | Hospital              | Nemocnice              | ÷          | NsP, Poliklinika, zdrav. zariadenie, zdrav. stredisko, Nemocnica, kúpele                                                                                                    |  |  |  |
|                 | City Hall             | Radnice                |            | OÚ, MÚ, OVS, SSC, Úrad práce, Prokuratúra, Daňový úrad, úrady, súdy, Geodézia, Ministerstvá,<br>Veľvyslanectvá                                                                                                    |  |  |  |
|                 | Court House           | Soud                   | ۲          | Požiamici                                                                                                    |  |  |  |
|                 | Border Crossing       | Hranicni prechod       | ø          | Colnica, hraničný prechod                                                                                                    |  |  |  |
|                 | other                 |                        | ۲          | Domov dôchodcov, Detský domov, Stredisko sociálnej starostlivosti, Ústav soc. starostlivosti, Charita                                                                                                    |  |  |  |
|                 |                       |                        |            |                                                                                                    |  |  |  |
| GEOGRAPHIC PO   | INTS                  |                        |            |                                                                                                    |  |  |  |
| Manmade Places  | All Categories        | All Categories         |            |                                                                                                    |  |  |  |
| Upravene misto  | Building              |                        | ۲          | DK, kultúrne stredisko, divadlo, archív, amfiteáter,                                                                                                    |  |  |  |
|                 | Cemetery              |                        |            | dom smútku, cintorín, pomník, kaplnka, kríž                                                                                                    |  |  |  |
|                 | Church                |                        | æ          | kostol, farský úrad, pastoračné centrum,                                                                                                    |  |  |  |
|                 | Locale                |                        | •          | významné podniky, hvezdáreň                                                                                                    |  |  |  |
|                 | Mine                  |                        | R          | lom, šachta v prevádzke, šachta mimo prevádzky                                                                                                    |  |  |  |
|                 | Oil Field             |                        | A          | komín,                                                                                                    |  |  |  |
|                 | Tower                 |                        | *          | stožiar, vežovitá stavba                                                                                                    |  |  |  |
|                 | Trial                 |                        | 欧          | TIM - turistické informačné miesto                                                                                                    |  |  |  |

- vodojem, prameň
- 💁 hrad, zámok, kaštieľ, kláštor,

Drinking Water

Ghost Town

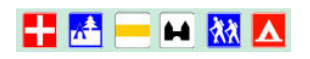

| Water Features | All Categories | All Categories |              |                          |
|----------------|----------------|----------------|--------------|--------------------------|
| Typy vody      | Spring         |                | ٠            | prameň, minerálny prameň |
|                | Swamp          |                | ٠            | močiar                   |
| Land Features  | All Categories | All Categories |              |                          |
| Krajinne znaky | Crater         |                | ٠            | jaskyňa                  |
|                | Forest         |                | <b>*</b>     | kosodrevina              |
|                | Gap            |                | ٠            | priepasť                 |
|                | Rock           |                | ٠            | osamelá skala            |
|                | Summit         |                | <u> </u>     | vrchol                   |
|                |                |                | _            |                          |
| NEVYHĽADÁVANÉ  | Telephone      |                | $\mathbf{z}$ | vyhliadka                |
|                | Skiing         |                | Ł            | lyžiarský vlek           |
|                | Danger_Area    |                | $\diamond$   | lavínová oblasť          |
|                |                |                |              |                          |

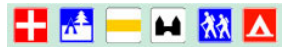

# 10 Licenčné podmienky

Licenčná zmluva s koncovým užívateľom na mapový produkt spoločnosti CONAN s.r.o.

#### DÔLEŽITÉ! ČÍTAJTE POZORNE:

Táto licenčná zmluva spoločnosti CONAN s.r.o. s koncovým užívateľom (EULA) je zmluvou medzi Vami (fyzickou alebo právnickou osobou) a spoločnosťou CONAN s.r.o. a týka sa mapového produktu Slovakia TOPO verzia 2.x, ktorý zahrňuje počítačový program a digitálne mapové dáta. Tento môže obsahovať príslušné média, tlačené materiály a alebo dokumentáciu v elektronickej forme.

Inštaláciou, kopírovaním, stiahnutím, otvorením alebo iným použitím MAPOVÉHO PRODUKTU súhlasíte s podmienkami tejto zmluvy EULA. Pokiaľ s podmienkami tejto zmluvy EULA nesúhlasíte, SOFTVÉROVÝ PRODUKT neinštalujte ani nepoužívajte!

#### MAPOVÝ PRODUKT je chránený zákonom na ochranu autorských práv a medzinárodnými dohodami o autorských právach, taktiež i ďalšími zákonmi a dohodami o duševnom vlastníctve. MAPOVÝ PRODUKT sa nepredáva, iba sa udeľuje licencia pre jeho používanie.

Vlastníkom autorských práv na tento MAPOVÝ PRODUKT je CONAN s.r.o. - Žilina.

Tento produkt je možné distribuovať len so súhlasom spoločnosti CONAN s.r.o. Registráciu a udeľovanie licencie na používanie tohoto produktu vykonáva výhradne spoločnosť CONAN s.r.o.

#### LICENČNÉ UJEDNANIA:

- Licencia na mapový produkt sa vydáva na základe registračných informácii na koncového užívateľa pre jedno sériové číslo CD len pre jeden GPS navigátor.

- Registračné informácie je potrebné zaslať písomnou formou alebo elektronicky na adresu spoločnosti CONAN s.r.o.

Užívateľ môže mapový produkt inštalovať a prevázdkovať na neobmedzenom počte počítačov alebo v počítačovej sieti.
 Užívateľ má právo na vytvorenie záložnej kópie mapového produktu.

- Užívateľ má nárok na poskytnutie technickej pomoci pri inštalácii a prevádzkovaní mapového produktu formou telefonickej konzultácie.

- Mapový produkt je určený len pre navigačné účely a užívateľ nemá nárok na náhradu škody spôsobenej nepresnosťou alebo neaktuálnosťou mapového obsahu.

- Spätná analýza, dekompilácia alebo prevod dátového obsahu mapového produktu je zakázaná a bude trestaná podľa platných právnych predpisov.

- Licencia sa na mapový produkt vydáva na produkt ako celok. Jeho komponenty nemožno oddeľovať.

- Táto zmluva EULA vám neudeľuje žiadne práva v spojení s ochrannými alebo servisnými známkami spoločnosti CONAN s.r.o.

- Mapový produkt nie je možné prenajímať, poskytovať na leasing ani požičiavať.

#### Zrušenie zmluvy

Pokiaľ užívateľ nesplní podmienky tejto zmluvy EULA, môže ju spoločnosť CONAN s.r.o. bez obmedzenia ďalších práv zrušiť. V takomto prípade musí užívateľ zničiť všetky kópie mapového produktu a všetky jeho komponenty.

#### Aktualizácie

Pokiaľ je mapový produkt označený ako aktualizácia (upgrade), smie ho užívateľ používať iba v prípade, že je držiteľom licencie na produkt, ktorý spoločnosť CONAN s.r.o. označila ako produkt, ktorý bol aktualizovaný.

#### Autorské práva

Všetky vlastnícke a autorské práva týkajúce sa MAPOVÉHO PRODUKTU (vrátane, ale bez obmedzenia na všetky zobrazenia, fotografie, animácie, videozáznamy, zvukové záznamy a texty, ktoré sú komponentmi produktu), rovnako i tlačené materiály dodávané s produktom a všetky kópie produktu sú majetkom spoločnosti CONAN s.r.o. alebo ich dodávateľov. Všetky duševné vlastníctva obsiahnuté v MAPOVOM PRODUKTE sú majetkom vlastníka obsahu a sú chránené príslušným zákonom na ochranu autorských práv a zmluvami na ochranu duševného vlastníctva. Táto zmluva EULA neposkytuje žiadne práva týkajúce sa obsahu. Ak tento MAPOVÝ PRODUKT obsahuje dokumentáciu, ktorá je poskytovaná iba v elektronickej podobe, smiete si vytlačiť jednu kópiu tejto elektronickej dokumentácie. Tlačený materiál dodávaný so MAPOVÝM PRODUKTOM nie je povolené kopírovať.

Upravovanie, dekódovanie programu a mapového obsahu alebo ich častí je trestné. Používanie programu alebo mapového obsahu na iné účely ako pre navigátory firmy Garmin je zakázané.